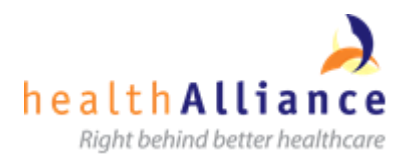

# How to set up email on Vodafone Smart Prime 6

1. From the home screen touch the email icon

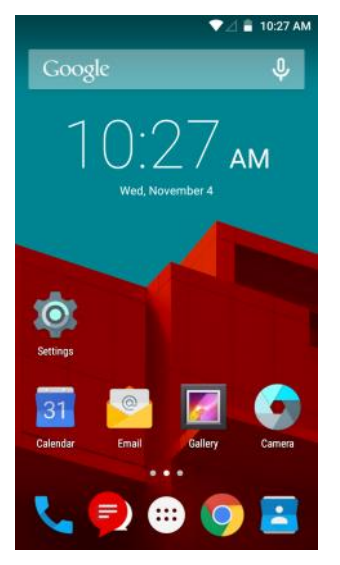

2. Select Other then touch the grey arrow

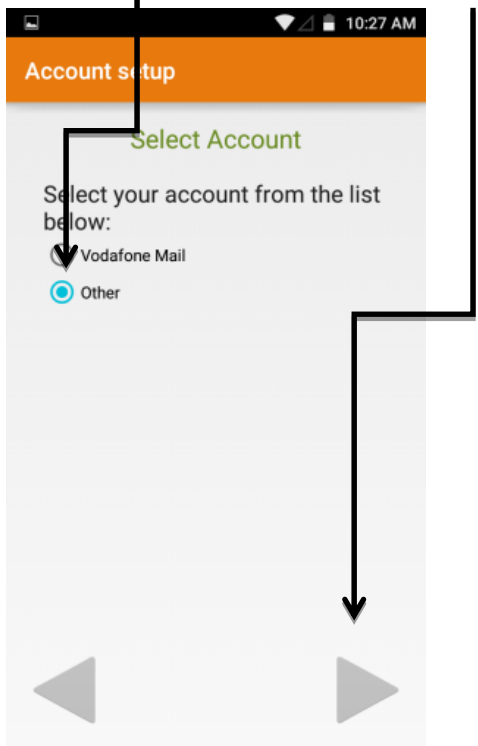

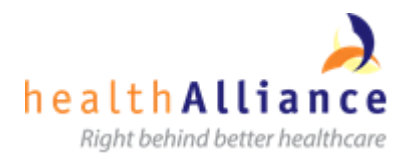

|        | Account setup                                                                                                    |          |  |
|--------|----------------------------------------------------------------------------------------------------|----------|--|
|        | @                                                                                                    |          |  |
|        | Email account<br>You can set up your email accounts<br>in just a few steps.                                                                   |          |  |
|        | $\begin{array}{c} \begin{array}{c} \begin{array}{c} \mbox{arrnee.johnston@northlanddhb.org.nz} \\ \hline \ \ \ \ \ \ \ \ \ \ \ \ \ \ \ \ \ \$ |          |  |
|        | asd fghjkl                                                                                                    |          |  |
|        | 🛧 z x c v b n m 🗣                                                                                                    | <b>,</b> |  |
|        | ?123 @ English .                                                                                                    |          |  |
| ך<br>ו | Touch the grey arrow                                                                                                    |          |  |
|        | Account setup                                                                                                    |          |  |
|        |                                                                                                    |          |  |
|        |                                                                                                    |          |  |
|        | Empilopopulat                                                                                                    |          |  |
|        | You can set up your email accounts                                                                                                    |          |  |
|        | harnee.johnston@northlanddhb.org.nz                                                                                                    |          |  |
|        |                                                                                                    |          |  |
|        | •                                                                                                    |          |  |
|        | MANUAL SETUP                                                                                                    |          |  |
| S      | Select Exchange                                                                                                    |          |  |
|        |                                                                                                    |          |  |
|        |                                                                                                    |          |  |
|        | Account type                                                                                                    |          |  |
|        | Whether of encount in this?                                                                                                    |          |  |
|        | What type of account is this?                                                                                                    |          |  |
|        | What type of account is this?                                                                                                    |          |  |
|        | What type of account is this?                                                                                                    |          |  |
|        | What type of account is this?<br>POP3<br>IMAP<br>EXCHANGE                                                                                     |          |  |
|        | What type of account is this?<br>POP3<br>IMAP<br>EXCHANGE                                                                                     |          |  |
|        | What type of account is this?                                                                                                    |          |  |
|        | What type of account is this?<br>POP3<br>IMAP<br>EXCHANGE                                                                                     |          |  |

3. Type in your NDHB email address then touch the green tick

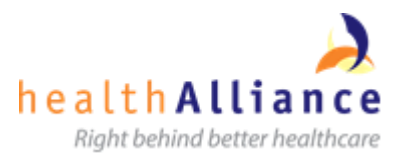

6. Type in your network password (the same password you use to log into your computer) then touch the grey arrow

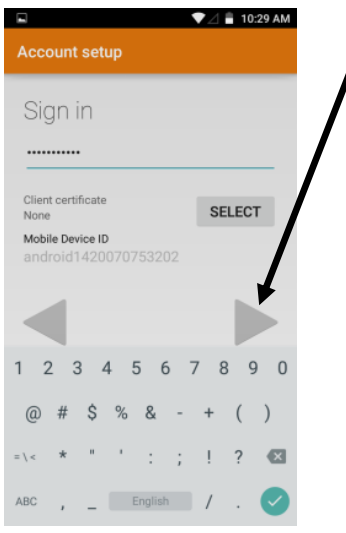

7. Select Edit Details

| 🖬 🔍 💆 🖬 10:29 A                          |
|------------------------------------------|
|                                          |
| Incoming server<br>settings              |
| Domain\Username                          |
| 🛕 Couldn't finish                        |
| Couldn't open connection to server.      |
| EDIT DETAILS                             |
| None                                     |
| Mobile Device ID<br>android1420070753202 |
| Server<br>northlanddhb.org.nz            |
| Port                                     |

8. Change the Domain/Username to nhl\(your username, the same username you use to log into the computer)

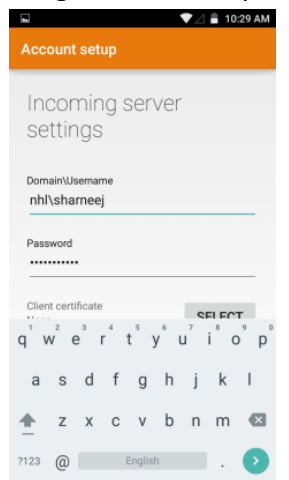

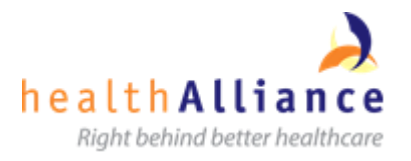

- arrow 💎 🖉 着 10:29 AM -Server webmail.hanz.health.nz Port 443 Security type SSL/TLS q<sup>1</sup> w<sup>2</sup> e<sup>3</sup> r<sup>4</sup> t<sup>5</sup> y<sup>6</sup> u<sup>7</sup> i<sup>8</sup> o<sup>9</sup> p<sup>0</sup> as dfghjkl 🛧 z x c v b n m 🖾 ?123 / English . 🔉 10. Click OK 🛡 🖉 🛢 10:31 AM A Remote security administration The server webmail.hanz.health.nz requires that you allow it to remotely control some security features of your Android device. Do you want to finish setting up this account? CANCEL
- 9. Scroll down to server and change this to webmail.hanz.health.nz then touch the grey

11. Change the Sync frequncy to Every 15 mins & leave everything else ticked. Touch the grey arrow

mail.hanz.health.nz

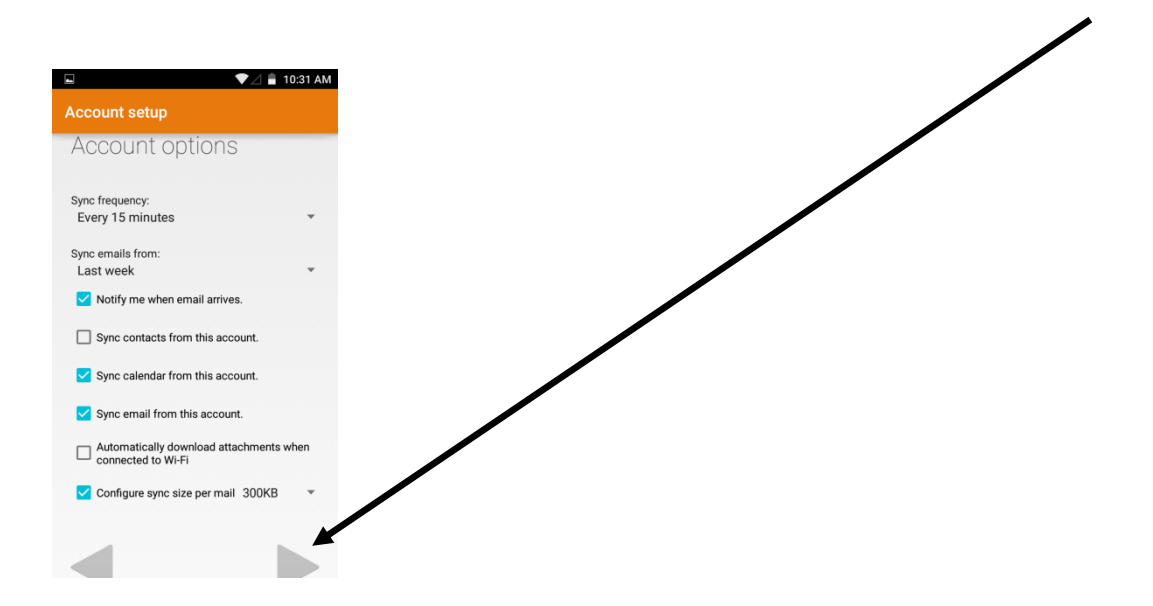

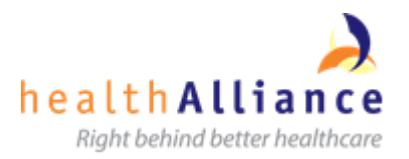

#### 12. Select Activate

🛡 🖉 着 10:31 AM Activate device administrator? 0 Email The server webmail.hanz.health.nz requires that you allow it to remotely control some security features of your Android device. (🔺) Activating this administrator will allow the app Email to perform the following operations: Erase all data Erase the phone's data without warning by performing a factory data reset. Set password rules Control the length and the characters allowed in screen-unlock passwords. Monitor screen-unlock attempts Monitor the number of incorrect passwords typed. When unlocking the screen, and lock the phone or erase all the phone's data if too many incorrect passwords are typed. Lock the screen Control how and when the screen locks. Set lock-screen password expiration CANCEL ACTIVATE

### 13. Select Pin

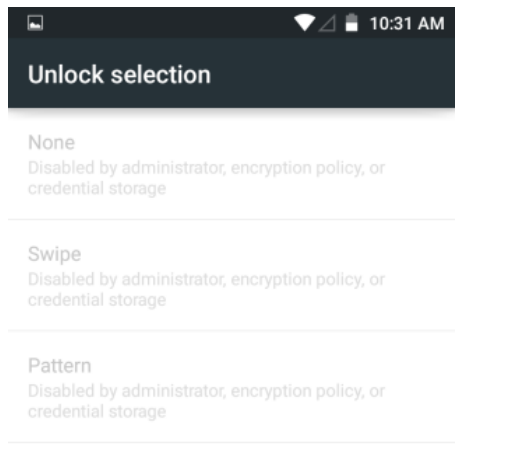

#### PIN

Password

## 14. Type in the pin number then touch continue

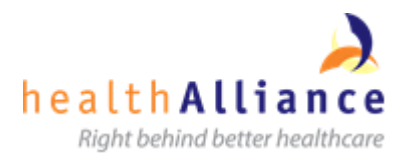

- 15. Type in the pin number again to confirm then touch Enter
- 16. Select Show all notification content

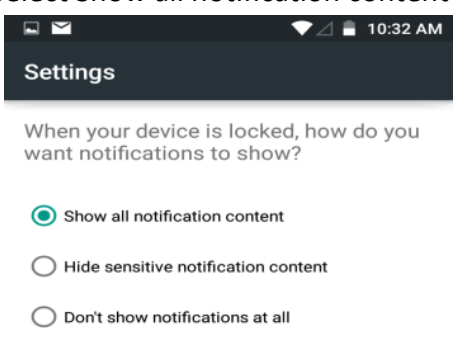

DONE

- 17. Touch Done
- 18. Touch the Grey arrow

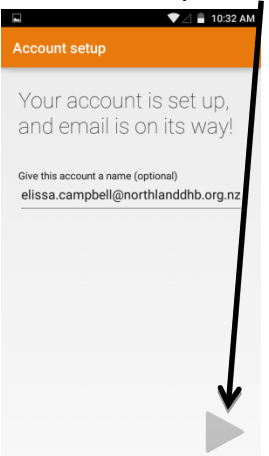

19. Your email is now set up